## Votre commune adhère au service mesfacturesonline ?

### Payez quand vous le souhaitez !

Si les prestations sont payables à la réservation, vous serez automatiquement redirigé vers la page de paiement à la validation de votre panier.

Si les prestations réservées sont payables en fin de mois, vous recevrez vos factures de manière traditionnelle. Vous les retrouverez également dans le menu « Mes factures », « Factures à payer ».

| •••/D http                                        | p://www.monespacefamilie ×    |                                       |                                                   |                          |                             |         |
|---------------------------------------------------|-------------------------------|---------------------------------------|---------------------------------------------------|--------------------------|-----------------------------|---------|
| C 🛈 ht                                            | ttp://www.monespacefamille.fr |                                       |                                                   |                          |                             | 0 4     |
|                                                   | monespace                     | famille.fr                            |                                                   |                          |                             |         |
|                                                   | Actualités                    | Mes réservations                      | Mes factures                                      | Mes demandes             |                             |         |
| Factures e                                        | en cours                      | Factures pay                          | /ées                                              |                          |                             |         |
|                                                   | COLLECTION D                  |                                       |                                                   |                          | le ne trouve pas ma facture |         |
|                                                   | A COLLECTIVITE DE             | MO - PAIEMENT ON LINE - Service 2     | 2<br>want áchánnca - (caf.: 2016.CA.00.154)       |                          | 115.20€ 🖻 Ditail            |         |
| Commune de IolieVille Test - SERVICE PERISCOLAIRE |                               |                                       | Vancecheance - (rer: 2010-CA-00-154)              |                          | Linkers Ing Lenan           |         |
|                                                   | Facture du 01/10/2            | 016 pour M CASSEREAU PE - 6 jours     |                                                   | 82,00€ 💽 <u>Détail</u>   |                             |         |
|                                                   | Merci de ne pas tenir o       | compte des factures que vous avez évi | entuellement déjà payées à la trésorerie ou auprè | s de votre collectivité. |                             |         |
|                                                   |                               |                                       |                                                   |                          |                             |         |
|                                                   | Voir les factures             | masquées                              | Montant à payer <b>115.20€</b>                    | Payer les fa             | ctures sélectionnées        |         |
|                                                   |                               |                                       |                                                   |                          |                             |         |
|                                                   |                               |                                       |                                                   |                          | 💊 r                         | litooia |

<u>Astuce</u> : Pour payer une ou plusieurs factures, sélectionnez-les puis cliquez sur « Payer les factures sélectionnées », vous serez redirigé vers la page de paiement en ligne.

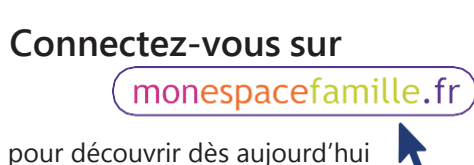

pour découvrir dès aujourd'hui votre nouveau service

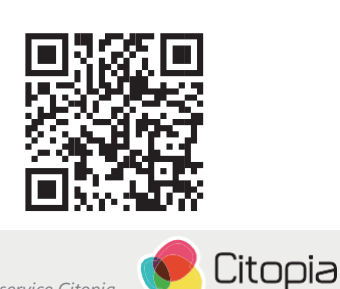

Un service Citopia

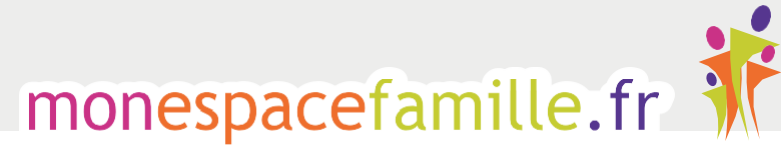

Services citoyens pour l'enfance

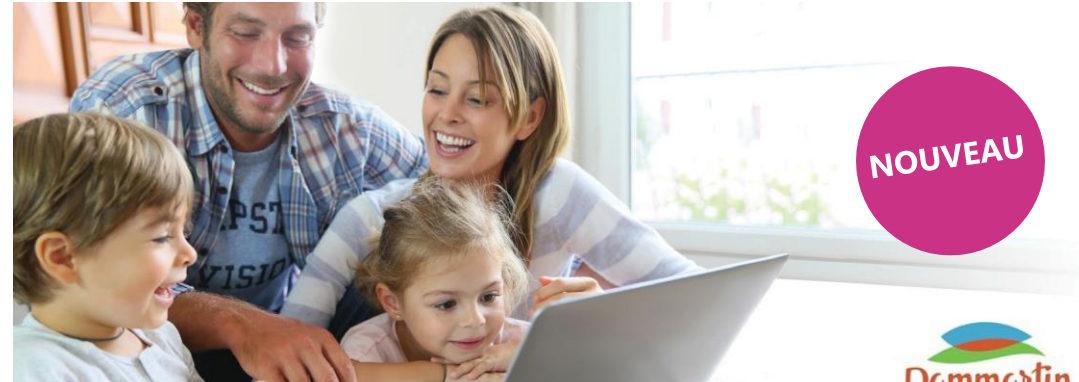

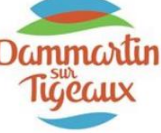

Les services cantine et étude surveillée de Dammartin sur Tigeaux sont en ligne !

# Réalisez vos démarches

• En quelques clics à tout moment sur **monespacefamille.fr** 

# Simplement et gratuitement

• Cantines, centres de loisirs, services périscolaires,... Vous pouvez désormais gérer très simplement et gratuitement vos réservations sur internet.

### Concrètement, comment faire ?

- Dès que la collectivité a activé votre compte espace famille, vous recevrez un email avec un lien pour finaliser la création de votre compte.
- Complétez les informations demandées puis cliquez sur « Enregistrer » pour valider votre compte.
- Vous avez ensuite accès à votre espace famille.

<u>Astuce</u> : Si vous possédez un compte sur mesfacturesonline.fr vous pouvez utiliser vos identifiants de connexion sur monespacefamille.fr et gérer les deux espaces avec le même compte.

Vous pourrez **associer les services de plusieurs communes** en adhérant à d'autres collectivités qui utilisent également <u>monespacefamille.fr</u>.

## Consultez, réservez, signalez

- Consultez les présences de vos enfants : sélectionnez le service concerné puis l'enfant inscrit, le calendrier affiche les présences et les absences de votre enfant pour chacune des prestations/activités.
- Réservez des prestations ou activités : sélectionnez le service concerné et l'enfant pour lequel vous souhaitez effectuer une réservation puis utilisez le calendrier ou la vue période pour valider les dates.

Complétez vos réservations pour d'autres enfants et/ou d'autres prestations en fonction de vos besoins. Une fois vos réservations terminées, cliquez sur « Valider » pour enregistrer votre demande :

- Si les réservations nécessitent un pré-paiement, vous serez dirigé vers une page de paiement en ligne.

- Si les réservations sont payables en fin de mois, celles-ci seront automatiquement prises en compte par les agents de votre collectivité.

• **Signalez une absence :** sélectionnez le service concerné et l'enfant pour lequel vous souhaitez signaler une absence puis cliquez sur les prestations que vous souhaitez annuler.

<u>Attention</u> : Les annulations sont possibles dans les délais impartis par votre collectivité.

• Formulez une demande : sélectionnez une catégorie et envoyez votre demande via le formulaire associé.

| Ormations profil<br>Gérez les informations associées à votre profit (Représentants du<br>Koyer, finale, naméros de téléphones).                                                                                                    | COMPTE FAMILLE RESPONSABLES ENFANTS Nom de la familie * Cette Information sera utilisie pour le nom de votre foyer |                       |               |                      |                    | Réalisez vos<br>démarch<br>Simplement |                           |  |
|----------------------------------------------------------------------------------------------------|----------------------------------------------------------------------------------------------------|-----------------------|---------------|----------------------|--------------------|---------------------------------------|---------------------------|--|
| Si vois souhaite mettre à jour des informations importantes<br>comme voire adress de donniélle pour luquelle vois devent<br>fournir un justificatif de donnielle jou bien nous signifier une<br>allerge alimentaire concernant un enfant, nous vois préconsisions<br>de créter une demande via l'origiet Mes demandes. | Adresse e-mail *<br>Important: If zigza de votre identifiant de connexion, conservez le bren                       |                       |               |                      |                    | et gratuitement                       |                           |  |
|                                                                                                    | ○ ○ ○     D http://www.monespacefamile     x       □ ○ ○     ○ D http://www.monespacefamile.fr                     |                       |               |                      |                    |                                       | ] (                       |  |
|                                                                                                    | monespacefan<br><sup>Services d</sup>                                                                              | nille.fr              |               |                      |                    |                                       |                           |  |
|                                                                                                    | Actualites<br>Sélectionnez le service / le site Recie global -<br>Enre Sélectionnez l'enfant pour lequel           | Mes réservations Post | SANCHEZ-CORDO | Mes factures         | HEZ CORDO          | Mes demandes                          |                           |  |
| Si vous souhaitez changer votre mot de passe, veuillez cliquer sur<br>le lien suivant > Changer son mot de passe                                                                                                    | vous souhaitez consulter / modifier des réservatio                                                                 |                       | Précédent     | Aujourd'hui,   Suiva |                    | 0                                     | Mes réservations          |  |
|                                                                                                    | Semaine 29 du 18/07/2016 au 22/07                                                                                  | //2016<br>18          | 19            | 20                   | 21                 | 22                                    | CORDOVES<br>3 REPAS       |  |
|                                                                                                    | REPAS                                                                                                    | ٥                     | •             |                      | ۲                  | 0                                     |                           |  |
|                                                                                                    | REPAS                                                                                                    | 25                    | 26            | 27                   | 28                 | 29                                    |                           |  |
|                                                                                                    | Semaine 31 du 01/08/2016 au 05/08                                                                                  | 3/2016                |               |                      |                    |                                       |                           |  |
|                                                                                                    | REPAS                                                                                                    | 01                    | 02            | 03                   | 04                 | 05                                    | -                         |  |
| monespacefamille.fr                                                                                                    |                                                                                                    |                       |               | 10                   | 11                 | 12                                    | Valider                   |  |
| Mes réservat                                                                                                    | ions Mes factures Mes demandes                                                                                     |                       |               |                      | 0                  | 0                                     |                           |  |
| aire une demande Historiqu                                                                                                    | e des demandes                                                                                                    |                       |               | -                    |                    |                                       |                           |  |
| Informations liées à votre de                                                                                                    | mande                                                                                                    |                       |               |                      |                    | Ui                                    | n service Citopia 💙 Litop |  |
| Thématique :<br>Autorisation de récupération d'un enfant •                                                                                                    |                                                                                                    |                       |               |                      | dez v              | votre panie                           | r pour finaliser l        |  |
| Je souhaiterai autoriser à venir récupérer mon enfant à partir de                                                                                                    |                                                                                                    |                       |               |                      | nand<br>dem        | es d'annula<br>Iandes d'ar            | nulation font             |  |
|                                                                                                    |                                                                                                    |                       |               | ľob                  | jet d              | 'un traitem                           | ent par les               |  |
| Pièce(s) jointe(s) obligatoire(                                                                                                    | \$)                                                                                                    |                       |               | 200                  | ,<br>ntc (         | °elles-ci ne                          | uvent générer             |  |
| Pièce(s) jointe(s) obligatoire(<br>stéctionnez legs document(s) demandé                                                                                                    | 5)<br>s) pour finaliser votre demande :                                                                            |                       |               | age<br>un r          | ,<br>nts. (<br>emb | Celles-ci pe<br>oursement             | euvent générer            |  |

### Connectez-vous sur

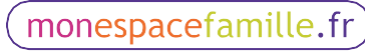

pour découvrir dès aujourd'hui votre nouveau service

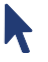